平台登入

▶ 找到平台首頁的登入按鈕

- 若找不到登入按鈕,有兩種方法搜尋到
  - ▶在網頁上使用ctrl+F搜尋「登入」鍵
  - ▶ 或是在網址列後方輸入wp-admin

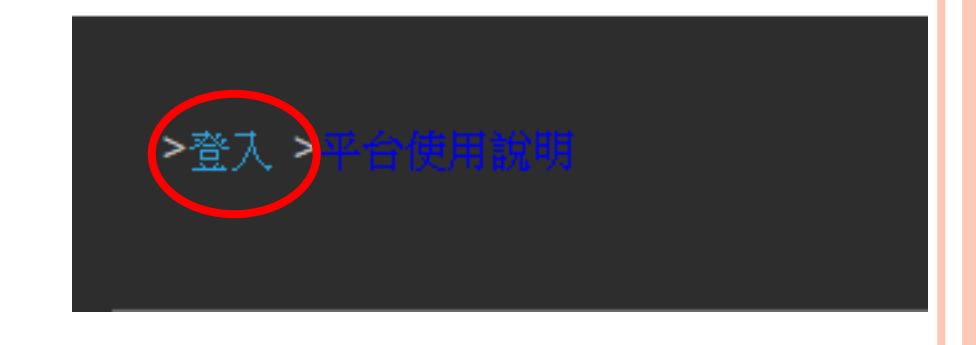

Ex. 在網頁 <u>http://si.secda.info/diana\_huang/</u>後輸入wp-admin → <u>http://si.secda.info/diana\_huang/wp-admin</u> 搜尋登入紐

平台登入頁面

## ○ 輸入帳號、 密碼然後登入。

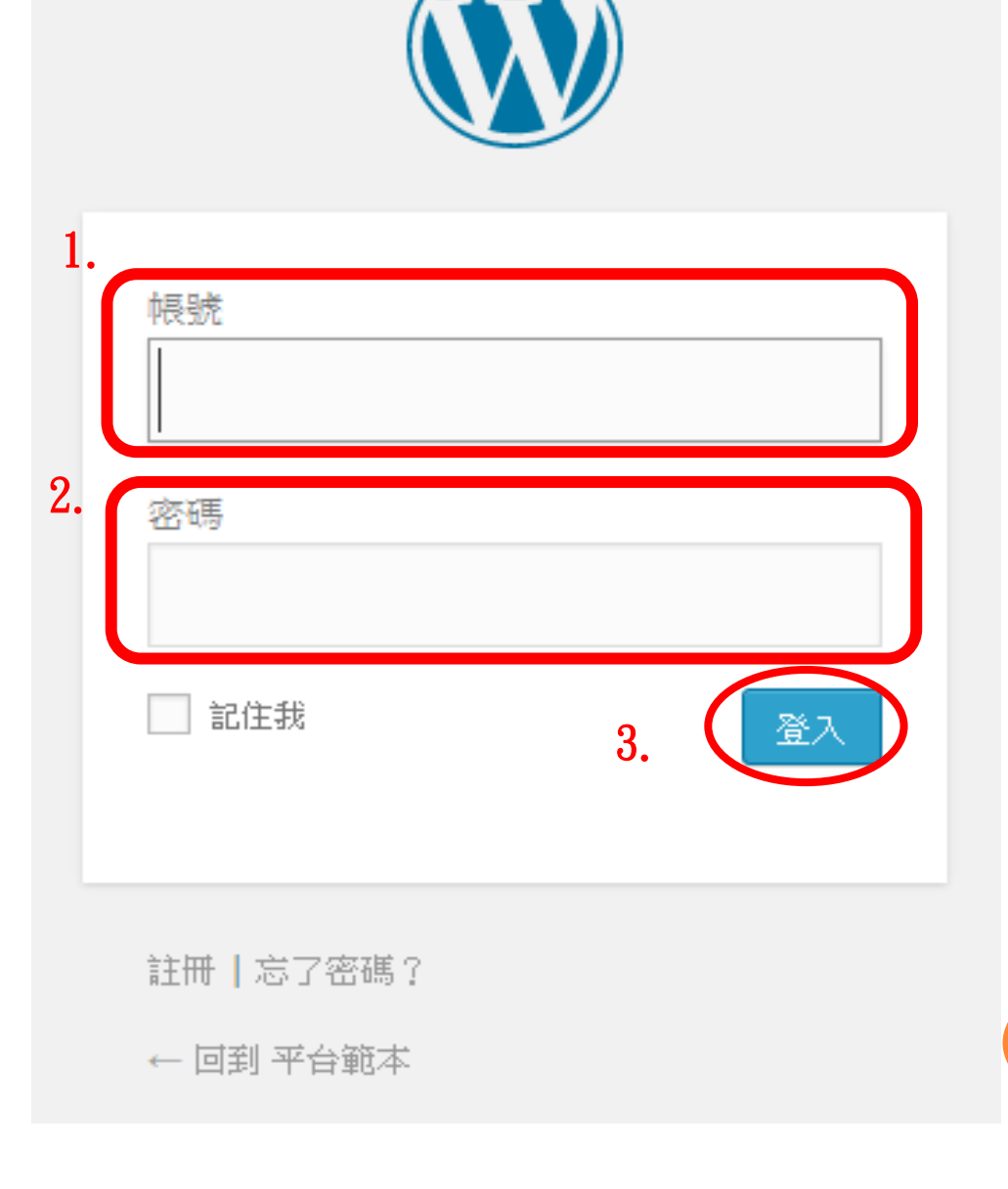